# 順番予約(巻数順貸出)

予約中の資料に順位をつけ、その順番で受け取ることができるようにする機能です。 上・下巻、1・2・3 巻のように、順番に読みたいときに有効です。 ※ 順番に提供する機能であり、すべてそろってからまとめて借りるという設定はできません。

■図書館ホームページの予約カートから設定する場合

①順番予約をしたい資料を予約カートに入れます。

②予約カートにて、対象資料ヘチェックを入れて、「順番を指定する」ボタンを押します。

|            |    | 順番を指定する           | 予約する 選択タイトルをカートから剤除 | カートをクリア |          |    |
|------------|----|-------------------|---------------------|---------|----------|----|
| 全選択<br>全解除 | 区分 | タイトル              | 者者                  | 出版者     | 出版年      | 取消 |
| Ø          | 図書 | あさきゆめみし 2<br>源氏物語 | 大和 和紀/著             | 東京:講談社  | 2008年04月 | 取消 |
| ☑          | 図書 | あさきゆめみし 3<br>源氏物語 | 大和 和紀/著             | 東京:講談社  | 2008年04月 | 取消 |
|            | 図書 | あさきゆめみし 4<br>源氏物語 | 大和 和紀/著             | 東京:講談社  | 2008年05月 | 取消 |

#### ③受け取りたい順番を設定します。

| (2)情報のフ                                       | ላታ。                  |  |  |  |  |  |  |  |
|-----------------------------------------------|----------------------|--|--|--|--|--|--|--|
| 順番を指定して予約を行います。順番を指定してください。<br>予約情報を入力してください。 |                      |  |  |  |  |  |  |  |
| 順番                                            | <u></u> ቃተኑ <u>ክ</u> |  |  |  |  |  |  |  |
| 1 🗸                                           | あさきゆめみし 2            |  |  |  |  |  |  |  |
| 2 🗸                                           | あさきゆめみし 3            |  |  |  |  |  |  |  |
| 3 🗸                                           | あさきゆめみし 4            |  |  |  |  |  |  |  |
| お名前                                           | 00000000機            |  |  |  |  |  |  |  |
| 受取場所。                                         | しんまち館 🗸              |  |  |  |  |  |  |  |

※順番が重複している場合は、エラーメッセージが表示されます。

| 192.168.177.21:8081 の内容 |    |
|-------------------------|----|
| 順番が重複しています。             |    |
|                         | ОК |
|                         |    |

### ④順番を確認し、問題がなければ予約を完了します。

| (3)情 | (3)情報の確認   |      |  |  |  |  |  |
|------|------------|------|--|--|--|--|--|
| 順番   |            | タイトル |  |  |  |  |  |
| 1    | あさきゆめみし 2  |      |  |  |  |  |  |
| 2    | あさきゆめみし 3  |      |  |  |  |  |  |
| 3    | あさきゆめみし 4  |      |  |  |  |  |  |
|      |            |      |  |  |  |  |  |
| お名前  | 000000000梯 |      |  |  |  |  |  |

①利用照会ページの「予約中一覧」を開き、対象資料ヘチェックを入れて、「順番を指定する」ボタンを押します。

|          |     |                               |              | 予約中:3件 予約割当済:0件          |              |            |    |  |  |
|----------|-----|-------------------------------|--------------|--------------------------|--------------|------------|----|--|--|
|          |     |                               |              | 順番を指定するメニューに戻る           |              |            |    |  |  |
| No<br>順番 | 状態  | 予約日<br>種別<br>順位               | 受付館<br>受渡館   | タイトル                     | 引取期限日<br>割当日 | 連絡方法<br>注意 | 取消 |  |  |
| 1<br>1   | 予約中 | 2023/07/31<br>一般書<br><b>1</b> | WEB<br>中央図書館 | <u>あさきゆめみし2</u><br>源氏物語  |              | 電話         | 取消 |  |  |
| 2<br>1   | 予約中 | 2023/07/31<br>一般書<br>1        | WEB<br>中央図書館 | <u>あさきゆめみし3</u><br>源氏物語  |              | 電話         | 取消 |  |  |
| 3<br>🔽   | 予約中 | 2023/07/31<br>一般書<br>1        | WEB<br>中央図書館 | <u>あさきゆめみし 4</u><br>源氏物語 |              | 電話         | 取消 |  |  |

②受け取りたい順番を設定し、「順番を指定する」ボタンを押します。

| (3)予約変更<br>順番を指定して予約を行います。順番を指定してください。 |                   |
|----------------------------------------|-------------------|
| 横商                                     | タイトル              |
| 1 -                                    | あさきゆめみし 2<br>源氏物語 |
| 2 •                                    | あさきゆめみし 3<br>源氏物語 |
| 3 ~                                    | あさきゆめみし 4 源氏物語    |
|                                        |                   |
|                                        | 順番を指定する 一覧に戻る     |

### ③変更が完了しました。

| (4)変更完了                       |                                                                                                    |                                                                                                    |                                                         |                                                                                                    |                                                                                                    |  |  |  |  |  |
|-------------------------------|----------------------------------------------------------------------------------------------------|----------------------------------------------------------------------------------------------------|---------------------------------------------------------|----------------------------------------------------------------------------------------------------|----------------------------------------------------------------------------------------------------|--|--|--|--|--|
| 予約の変更が完了しました。                 |                                                                                                    |                                                                                                    |                                                         |                                                                                                    |                                                                                                    |  |  |  |  |  |
| メニューに戻る。「暫に戻る」                |                                                                                                    |                                                                                                    |                                                         |                                                                                                    |                                                                                                    |  |  |  |  |  |
| メニューに戻る「第に戻る」                 |                                                                                                    |                                                                                                    |                                                         |                                                                                                    |                                                                                                    |  |  |  |  |  |
|                               |                                                                                                    |                                                                                                    |                                                         |                                                                                                    |                                                                                                    |  |  |  |  |  |
| 予約一覧                          |                                                                                                    |                                                                                                    |                                                         |                                                                                                    |                                                                                                    |  |  |  |  |  |
|                               |                                                                                                    |                                                                                                    |                                                         |                                                                                                    |                                                                                                    |  |  |  |  |  |
|                               |                                                                                                    | 予約由・24年 予約期退落・04年                                                                                                    |                                                         |                                                                                                    |                                                                                                    |  |  |  |  |  |
| 予約中:3件予約副当済:0件                |                                                                                                    |                                                                                                    |                                                         |                                                                                                    |                                                                                                    |  |  |  |  |  |
|                               |                                                                                                    | 順番を指定する メニューに戻る                                                                                                    |                                                         |                                                                                                    |                                                                                                    |  |  |  |  |  |
| 予約日<br>種別<br>順位               | 受付館<br>受渡館                                                                                                  | タイトル                                                                                                    | 引取期限日<br>割当日                                            | 連絡方法<br>注意                                                                                                    | 取消                                                                                                    |  |  |  |  |  |
| 2023/07/31<br>一般書<br><b>1</b> | WEB<br>中央図書館                                                                                                | <u>あさきゆめみし 2</u><br>源氏物語                                                                                                    |                                                         | 電話                                                                                                    | 取消                                                                                                    |  |  |  |  |  |
| 2023/07/31<br>一般書<br><b>1</b> | WEB<br>中央図書館                                                                                                | <u>あさきゆめみし 3</u><br>源氏物語                                                                                                    |                                                         | 電話                                                                                                    | 取消                                                                                                    |  |  |  |  |  |
| 2023/07/31<br>一般書             | WEB<br>中央図書館                                                                                                | <u>あさきゆめみし 4</u><br>源氏物語                                                                                                    |                                                         | 電話                                                                                                    | 取消                                                                                                    |  |  |  |  |  |
|                               | 予約日<br>通知<br>順位   2023/07/31<br>一般書   1   2023/07/31<br>一般書   1   2023/07/31<br>一般書   1   2023/07/31<br>一般書 | 予約日<br>語別<br>単位 受付部<br>受送部   2023/07/31<br>一般書<br>1 WEB<br>中央図書館   2023/07/31<br>一般書<br>1 WEB<br>中央図書館   2023/07/31<br>- 秋書 WEB<br>中央図書館   2023/07/31<br>- 秋書 WEB<br>中央図書館 | メニューに戻る 一覧に戻る   デ約日:::::::::::::::::::::::::::::::::::: | Хבл-СЕКЗ -%КЕКЗ   УСЛО-СКАЗ -%КЕКЗА   УСЛО-СКАЗ УСЛО-СКАЗ   2023/07/31<br>-ма<br>1 УКВ<br>-ФЖОВЕКА 2023/07/31<br>-ФЖОВЕКА УКВ<br>-ФЖОВЕКА 2023/07/31<br>-ФЖОВЕКА   2023/07/31<br>-ма<br>1 УКВ<br>-ФЖОВЕКА 2023/07/31<br>-ФЖОВЕКА УКВ<br>-ФЖОВЕКА 2023/07/31<br>-ФЖОВЕКА   2023/07/31<br>- ма<br>1 УКВ<br>-ФЖОВЕКА 2023/07/31<br>-ФЖОВЕКА УКВ<br>-ФЖОВЕКА 2023/07/31<br>-ФЖОВЕКА   2023/07/31<br>- ма УКВ<br>- ФЖОВЕКА 2023/07/31<br>- ФЖОВЕКА 2023/07/31<br>- ФЖОВЕКА 2023/07/31<br>- ФЖОВЕКА | ХІЛСКО ТККО   УПР: У.Е.РОВШУ: С.В. УПР: У.Е.РОВШУ: С.В.   УПР: У.Е.РОВШУ: С.В. ХІЛСКО   УПР: У.Е.РОВШУ: С.В. ХІЛСКО   УПР: У.Е.РОВШУ: С.В. ХІЛСКО   УПР: У.Е.РОВШУ: С.В. ХІЛСКО   УПР: У.Е.РОВШУ: С.В. ХІЛСКО   УПР: У.Е.РОВШИ: С.В. ХІЛСКО   УПР: У.Е.РОВШИ: С.В. ХІЛКАВ   ОСОЗ/07/01<br>1 УКВ<br>4. ХІЛКАВ   ОСОЗ/07/01<br>1 УКВ<br>4. ХІЛКАВ   ОСОЗ/07/01<br>1 УКВ<br>4. ХІЛКАВ   ОСОЗ/07/01<br>1 УКВ<br>4. ХІЛКАВ   ОСОЗ/07/01<br>1 УКВ<br>4. ХІЛКАВ   ОСОЗ/07/01<br>1 УКВ<br>4. ХІЛКАВ |  |  |  |  |  |

#### ①順番予約解除したい資料の「解除」ボタンを押します。

|                |     |                        |              | 予約中:3件 予約割当済:0件          |              |            |    |
|----------------|-----|------------------------|--------------|--------------------------|--------------|------------|----|
|                |     |                        |              | 順番を指定するメニューに戻る           |              |            |    |
| No<br>順番       | 状態  | 予約日<br>種別<br>順位        | 受付館<br>受渡館   | タイトル                     | 引取期限日<br>割当日 | 連絡方法<br>注意 | 取消 |
| 1<br>1/3<br>解除 | 予約中 | 2023/07/31<br>一般書<br>1 | WEB<br>中央図書館 | <u>あさきゆめみし2</u><br>源氏物語  |              | 電話         | 取消 |
| 1<br>2/3<br>解除 | 予約中 | 2023/07/31<br>一般書<br>1 | WEB<br>中央図書館 | <u>あさきゆめみし_3</u><br>源氏物語 |              | 電話         | 取消 |
| 1<br>3/3       | 予約中 | 2023/07/31<br>一般書<br>1 | WEB<br>中央図書館 | <u>あさきゆめみし 4</u><br>源氏物語 |              | 電話         | 取消 |

②確認画面にて確認し、間違いがなければ「解除する」ボタンを押します。

| 順番 |                   | タイトル |  |
|----|-------------------|------|--|
| 1  | あさきゆめみし 2<br>源氏物語 |      |  |
| 2  | あさきゆめみし 3<br>源氏物語 |      |  |
| 3  | あさきゆめみし 4<br>源氏物語 |      |  |

#### ③解除が完了しました。

| (4)解除完了   |         |      |  |  |
|-----------|---------|------|--|--|
| 解除が完了しました |         |      |  |  |
|           | メニューに戻る | 前に戻る |  |  |

■注意点

# ※順番に提供する機能であり、すべてそろってからまとめて借りるという設定はできません。

## ※ 順番予約の対象は、東広島市立図書館に所蔵のある本のみです。

所蔵のない本の順番予約を設定されても、ご希望に沿えない場合がございます。 (本の詳細情報の画面で、「資料毎の状態」に何も記載がなければ、市内に所蔵はありません。)

| 資料毎の状 | (料毎の状態) |                |                |        |           |  |  |  |
|-------|---------|----------------|----------------|--------|-----------|--|--|--|
| 番号    | 館       | 種別             | 場所(背ラベル)       | 状態     | 資料番号      |  |  |  |
| 1     | 中央館     | -A9            | 開架<br>(913 マチ) | 貸出中です  | 14428478  |  |  |  |
| 2     | 黒瀬館     | —A9            | 書庫 B<br>(F マ)  | 貸出中です  | 110731775 |  |  |  |
| 3     | 河内館     | — <sub>般</sub> | 開架<br>(913 マチ) | 貸出できます | 019021617 |  |  |  |